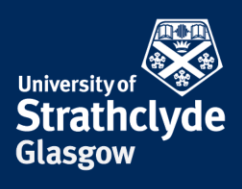

## Connecting to eduroam on a Windows laptop

You will first need to configure your laptop in order to connect to eduroam. To do this you will need to download and install a configuration tool. This can be done by connecting to the StrathWifiSetup network available in the Library and Student Residences. The following instructions show the steps for doing so on a Windows laptop. Different versions of Windows may vary slightly in layout but the process will remain the same. You will only need to configure your device once and thereafter it will automatically connect to eduroam.

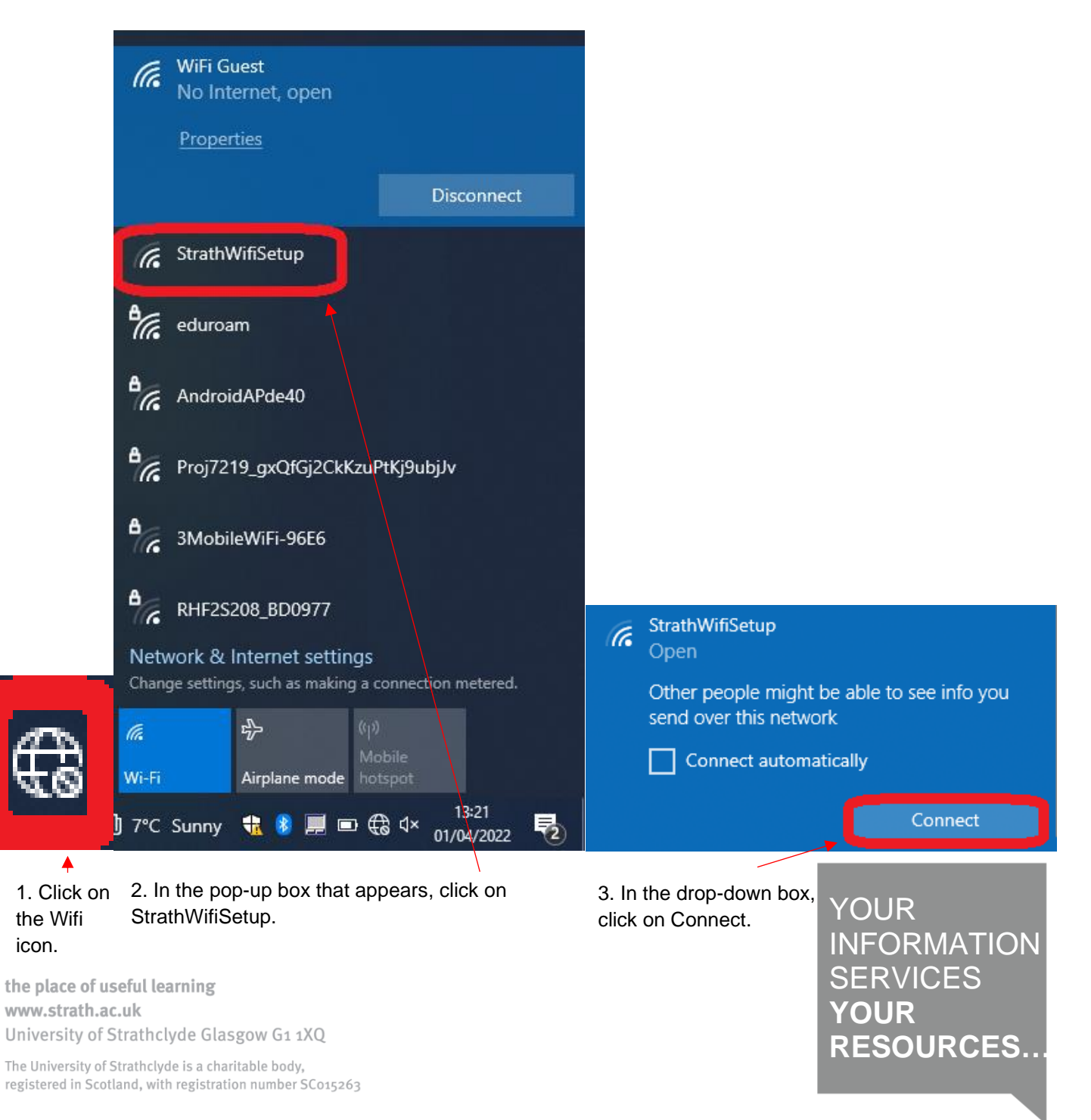

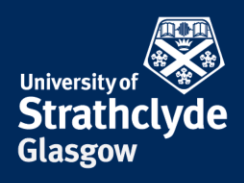

| Wetcome to StratiWFSteep x +                                                                                                    |                      | -                    | σ                  | ×  |  |  |
|----------------------------------------------------------------------------------------------------|----------------------|----------------------|--------------------|----|--|--|
| C 👌 https://wifeetup.stathacuk/upload/oustom/StrathWifiSetup-op_prof/captiveporta/page2022.html?cmd=login&mac=5ce8xd?rc32c10&ip=10.1 []]                                                                                                    | 18                   | ` @                  |                    |    |  |  |
| eduroam                                                                                                    |                      |                      |                    |    |  |  |
| Welcome to StrathWiFiSetup                                                                                                    |                      |                      |                    |    |  |  |
| Eduroam is the wireless network available throughout the University for staff and students, and is also present in academic institutions and other places around                                                                                                    | the work             | L.                   |                    |    |  |  |
| Quicklinks: Android   IOS [Viindows] MacOSX   Linux   Chromebook                                                                                                    |                      |                      |                    |    |  |  |
| Connecting securely and reliably to educem requires quite complex configuration to set up the wireless profile. StrathWF/Betup provides access to some tools<br>perform this work for you on in these of devices. These notes are intended for Strathcybe users setting up their devices, if you are a visitor to Strathcybe with<br>from another reliably, then in which will when connecting to the devicem elevoids at Strathcybe. | and guid<br>h a work | ance whi<br>ng eduro | ch will<br>am prof | le |  |  |
| While connected to StrathWIFiSetup, you can also update your device via Windows Updates or the Apple Software Update if needed, and for Android install the                                                                                                    | necessa              | ry suppo             | ting app           | a. |  |  |
| If you are using a mobile device with a data plan, you may find it more straightforward to go directly to the educoam CAT site (https://cat.eduroam.org/?kdp=140) and follow the instructions there. You should "Forget" the Straightforketup wireless network in that case.                                                                                                    |                      |                      |                    |    |  |  |
| The instructions below are necessarily brief, the University has published detailed step-by-step guides for the configuration of various types of devices here.                                                                                                    |                      |                      |                    |    |  |  |
| If you already have an edurcam wireless profile on your device that does not appear to work, you are advised to delete it before starting again.                                                                                                    |                      |                      |                    |    |  |  |
| Android                                                                                                    |                      |                      |                    |    |  |  |
| To set up the eduroam wireless profile on your Android device please follow these steps:                                                                                                    |                      |                      |                    |    |  |  |
| 1 For Android 11 and allowin, install the <u>adjustment</u> age from the Coccept Playstone<br>2 For Android 10 and below, install the <u>adjustment</u> CAI age from the Coccept Playstone                                                                                                    |                      |                      |                    |    |  |  |

4. The StrathWifiSetup webpage may automatically open.

If it doesn't, open a browser and enter wifisetup.strath.ac.uk into the address bar.

Click on Windows.

| Microsoft Windows                                                                                                    |
|----------------------------------------------------------------------------------------------------|
| To set up the eduroam wireless profile on your Microsoft Windows device please follow these steps:                                                                                                    |
| <ol> <li>Run In <u>educant wreass continensation from educant origin</u></li> <li>Once the source memory promote resource for your vortes to "Forget" the StrathwillSetup network so you do not continue to connect to it.</li> </ol>                    |
| Note that you can also use the getedurcam app to set up eduroam or vindows devices, however this has not been tested.                                                                                                    |
| Apple MacOSX                                                                                                    |
| To set up the eduroam wireless profile on your Apple Mac device please follow they steps using the Safari browser (other browsers are not likely to work):                                                                                               |
| <ol> <li>Run the educraem wireless profile installer from educraem org</li> <li>Once the educraem wireless profile is installed, tell your device to "Forget" the Strathed/Setup network so you do not continue to connect to it.</li> </ol>             |
| Linux                                                                                                    |
| To set up the eduroam wireless profile on your Linux device please follow these steps:                                                                                                    |
| <ol> <li>Run the <u>edurpam wireless profile installer from edurpam orp</u></li> <li>Once the <u>edurpam wireless profile is installed</u>, tell your device to "Forger" the StrathwillSetup network source do not continue to connect to it.</li> </ol> |
| Google Chromebook (ChromeOS)                                                                                                    |
| Please go to the helpdesk in the Curran Building for assistance with Chromebooks.                                                                                                    |
| Important! – User name                                                                                                    |
| When connecting to eduroam your username should be specified as your DS username. followed by @strath ac.uk. for example, both 2020/85trath ac.uk. The password is the same as for                                                                       |

5. Click on eduroam wireless profile installer from eduroam.org

| Configuration Assistant Tool                                                                                                    | Start page                 | About | Language | Help | Manage | Terms of use   |
|----------------------------------------------------------------------------------------------------|----------------------------|-------|----------|------|--------|----------------|
| University of Strathclyde                                                                                                    |                            |       |          |      |        | select another |
| If you recording problems, then you can obtain direct assistance<br>with with the second state, activated second second second second<br>end of the second second | from your organisation at: |       |          |      |        |                |
|                                                                                                    |                            |       |          |      |        |                |

6. Click on Download your eduroam installer MS Windows 10, 11.

|                         | to     | ≲≡    | Ē | $\underline{\downarrow}$ |
|-------------------------|--------|-------|---|--------------------------|
| Downloads               |        | 5 Q   |   | ☆                        |
| Peduroam-W10-UoS-Eduroa | m_2019 | ).exe |   |                          |

7. Once the download is complete, in the Downloads drop-down menu, click on Open file.

**the place of useful learning www.strath.ac.uk** University of Strathclyde Glasgow G1 1XQ

The University of Strathclyde is a charitable body, registered in Scotland, with registration number SC015263

YOUR INFORMATION SERVICES YOUR RESOURCES...

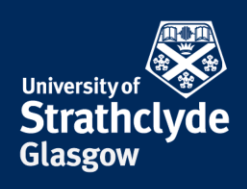

×

| nter the second second | iversity of Strathclyde $ \Box$ $	imes$                                                                                                    |                                                                                                    | Glasgow                        |
|----------------------------------------------------------------------------------------------------|----------------------------------------------------------------------------------------------------|----------------------------------------------------------------------------------------------------|--------------------------------|
| eduroam                                                                                                    | Welcome to the eduroam® installer                                                                                                    |                                                                                                    |                                |
|                                                                                                    | This installer has been prepared for University of Strathclyde.<br>The installer will create the following wireless profiles:<br>eduroam, eduroam®. |                                                                                                    |                                |
|                                                                                                    | More information and comments:<br>EMAIL: helpdesk@strath.ac.uk<br>WWW: https://www.strath.ac.uk/professionalservices/it/wifi/                       |                                                                                                    |                                |
|                                                                                                    | Installer created with software from the GEANT project.                                                                                             | $ earrow eduroam ^{\circ} 	ext{ installer for University of Strath} $                                                                        | iclyde                         |
|                                                                                                    |                                                                                                    | This installer will only work properly if you are<br>of Strathclyde and the user group: Eduroam 2<br>Click OK to continue with installation. | a member of University<br>019. |
| https://cat.eduroam.org                                                                                                    |                                                                                                    |                                                                                                    |                                |
|                                                                                                    | Next > Cancel                                                                                                    | C                                                                                                    | OK Cancel                      |
|                                                                                                    | <b>↑</b>                                                                                                    |                                                                                                    |                                |
| 8. On the eduro                                                                                                    | am installer, click on Next.                                                                                                    | 9. Click on OK.                                                                                                    |                                |

8. On the eduroam installer, click on Next.

| P eduroam® installer for University of Strathclyde       | – 🗆 X             | 🔊 eduroam® installer for Un | iversity of Strathclyde — 🗆 🖂                                                           |
|----------------------------------------------------------|-------------------|-----------------------------|-----------------------------------------------------------------------------------------|
| User credentials                                         | (com))<br>eduroam | (())))<br>eduroam           | Installation complete<br>Network profiles have been installed.<br>Your system is ready. |
| Username: @strath.ac.uk<br>Password:<br>Repeat password: |                   |                             |                                                                                         |
| Nullsoft Install System v3.04                            | Install Cancel    | https://cat.eduroam.org     | Finish                                                                                  |
| 10. Where it says Username, enter                        |                   | 11 Click on Fin             | uish                                                                                    |

10. Where it says Username, enter your DS username before the @strath.ac.uk.

Where it says Password, enter your password.

Where it says Repeat password, enter your password.

Click on Install.

the place of useful learning www.strath.ac.uk University of Strathclyde Glasgow G1 1XQ

The University of Strathclyde is a charitable body, registered in Scotland, with registration number SC015263

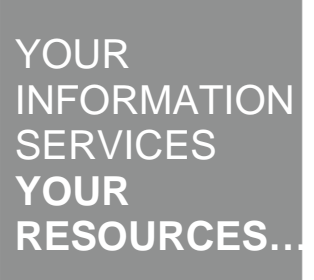

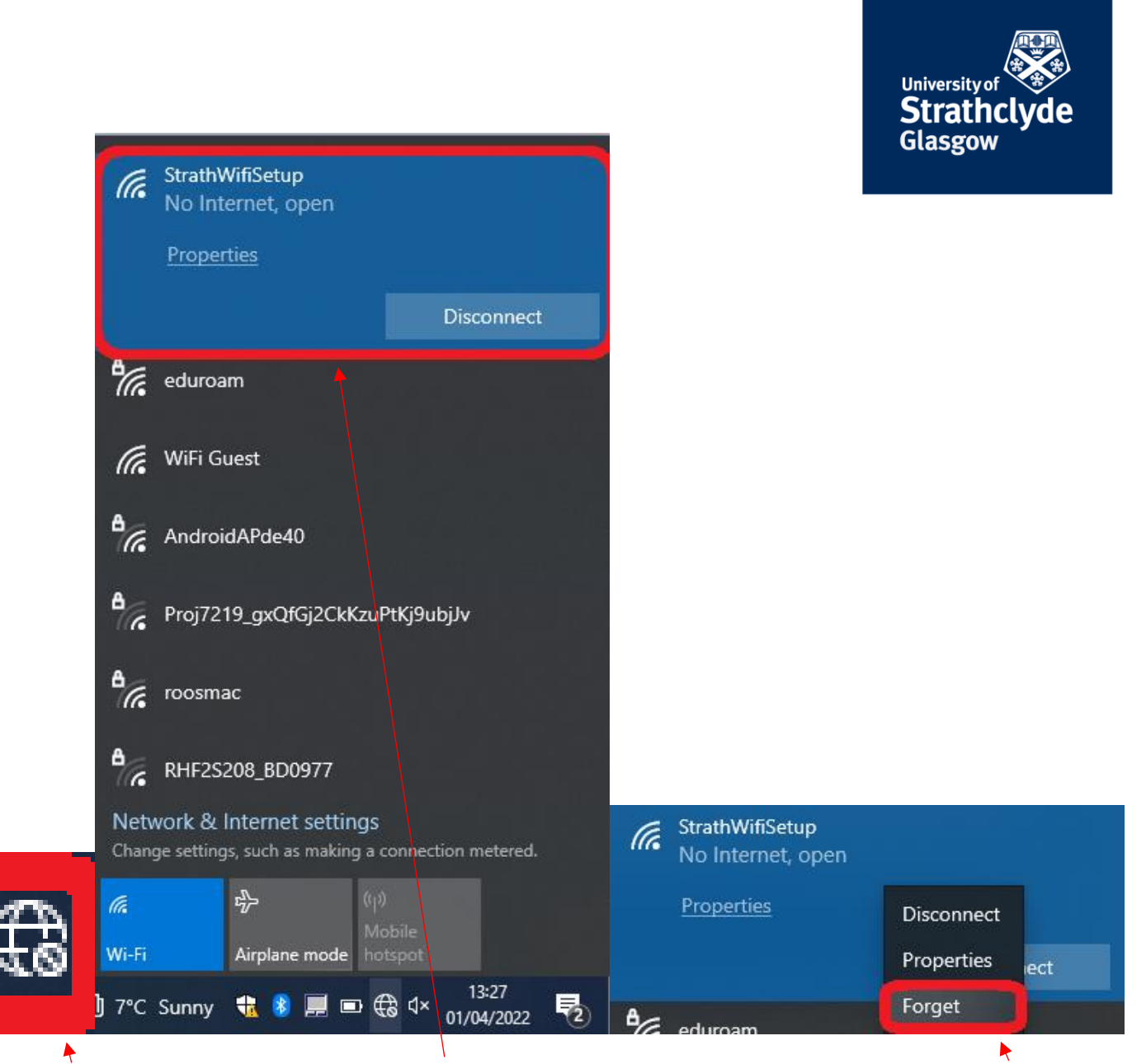

12. Click on 13. In the pop-up menu, right-click on the Wifi StrathWifiSetup. icon.

14. In the drop-down menu, click on Forget.

You will now automatically connect to eduroam.

Was this information helpful?

**CONTACT US** 

## Email: help@strath.ac.uk Call: 0141 548 4444

**the place of useful learning www.strath.ac.uk** University of Strathclyde Glasgow G1 1XQ

The University of Strathclyde is a charitable body, registered in Scotland, with registration number SC015263

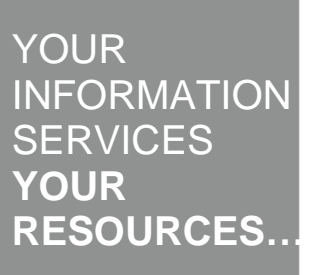